Configuration instructions for NanoBeam M5 under HamNet.

V1.0-F4HUY-05/2018

STEP 1 : Following instruction from NanoBeam M5 Quick Start Guide.

## Accessing airOS

Verify connectivity in the airOS Configuration Interface.

- 1. Make sure that your host machine is connected via Ethernet to the NanoBeam.
- 2 Configure the Ethernet adapter on your host system with a static IP address on the 192.168.1.x subnet.
- 3. Launch your web browser and type https://192.168.1.20 in the address field. Press enter (PC) or return (Mac).

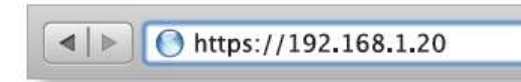

4. The login screen will appear. Enter **ubnt** in the Username and Password fields. Select your Country and Language. You must agree to the Terms of Use and the Ubiquiti Firmware License Agreement to use the product. Click Login.

| <i>ai</i> r 0S <sup>-</sup>                                                                                                    | Uservaren <mark>Diff.</mark><br>Pearwyst:                                                                                                    |
|----------------------------------------------------------------------------------------------------|----------------------------------------------------------------------------------------------------|
| TERMS OF USE                                                                                                    |                                                                                                    |
| The Ubdath Network (Job Harrison, Hor. In<br>a shaled Elibertonic cable and and<br>is the Installar's responsibility to<br>frostancy eternative, status pre-<br>are respeciable for loading that<br>you must alter read, and and<br>AGREENENT in the lake below<br>Firmware. | ase conce must be protestantly included. Highly installed<br>the prunning must be used as condition of product services within legal<br>or, and Dynamic Frequency Bolection (DFB) requirements. No<br>unit working coording to bear rate. |
| UNQUITIERNWARE LICENS                                                                                                    | E ADREENISIO                                                                                                    |
| lagree to these TERMS OF                                                                                                    | F USE and the UBIQUITI FIRMWARE LICENSE AGREEMENT                                                                                                    |
|                                                                                                    |                                                                                                    |

#### STEP 2 : Nothing to configure

| anoBea   | m <i>M5</i>     |           |         |          |          |                |                  | <i>ai</i> r0S`              |
|----------|-----------------|-----------|---------|----------|----------|----------------|------------------|-----------------------------|
| *        | MAIN            | WIRELESS  | NETWORK | ADVANCED | SERVICES | SYSTEM         | Outils :         | ✓ Se déconnecter            |
| Paramètr | es airMAX       |           |         |          | airView  |                |                  |                             |
|          | Priorité airMAX | :[?] None | 3       | •        |          | Port airView : | [?] 18888        |                             |
|          |                 |           |         |          | E L      | ancer airView  | (?)              |                             |
|          |                 |           |         |          |          |                |                  |                             |
|          |                 |           |         |          |          |                |                  |                             |
|          |                 |           |         |          |          |                |                  | Sauver                      |
| GENUINE  | M. PRODUCT      | 0         |         |          |          |                | © Copyright 2006 | -2014 Ubiquiti Networks, In |

### STEP 3 : Go to MAIN tab, nothing to configure.

| K MAIN W                  | IRELESS NETWORK                     | ADVANCED         | SERVICES        | SYSTEM             | Outils :              | Se déconne |
|---------------------------|-------------------------------------|------------------|-----------------|--------------------|-----------------------|------------|
| at                        |                                     |                  |                 |                    |                       |            |
| Device Model:             | NanoBeamM5 16                       |                  |                 | MAC PA:            | 68:72:51:20:7C:00     |            |
| Nom du matériel :         | NanoBeamM5 16                       |                  |                 | Force du signal :  |                       | -65 dBm    |
| Mode réseau ;             | Routeur                             |                  | Ch              | aine 0 / Chaine 1: | -64 / -80 dBm         |            |
| Mode :                    | Station                             |                  |                 | Seuil de bruit :   | -104 dBm              |            |
| SSID :                    | HAMNET-F5KCK                        |                  | т               | ransmettre CCQ :   | 84.5 %                |            |
| Securité ;                | Aucun                               |                  |                 | Débit TX/RX :      | 19.5 Mbps / 32.5 Mbps |            |
| Version :                 | v5.5.10 (XW)                        |                  |                 | 2000000            | A 210-12              |            |
| Temps de fonctionnement : | 00:06:36                            |                  |                 | airmax :           | Active                |            |
| Date :                    | 2018-05-05 00:06:27                 |                  |                 | Priorite airmAX :  | Aucun(e)              | 70.00      |
| Canal/Fréquence :         | 137 / 5685 MHz (DFS)                |                  |                 | Qualite alrMAX :   |                       | /0 %       |
| Largeur de bande :        | 10 MHz                              |                  |                 | Lapacite airmAX :  | devile to a second    | 39 %       |
| Distance :                | 1.5 miles (2.4 km)                  |                  |                 |                    |                       |            |
| Chaines TX/RX :           | 2X2                                 |                  |                 |                    |                       |            |
| WLAN0 MAC                 | 04:18:D6:8E:9B:92                   |                  |                 |                    |                       |            |
| LANO MAC                  | 04:18:D6:8F:9B:92                   |                  |                 |                    |                       |            |
| LANO                      | 100Mbps-Full                        |                  |                 |                    |                       |            |
| neiller                   | 394,442,044 <sup>3</sup> 99,023,940 |                  |                 |                    |                       |            |
| Dét                       | it   Information PA   Inte          | rfaces   Table A | RP   Routes   F | Renvoi de port     | Baux DHCP   Log       |            |
|                           | WLAND                               |                  |                 |                    | LANO                  |            |
| 1.8                       |                                     |                  | 16              |                    |                       |            |
| 1.6 RX: 653bps            |                                     |                  | 14              | RX: 7.46kbps       |                       |            |

STEP 4 : In Wireless set the Mode to Station, put the SSID of your choising AP (in my case F5ZEQ), select bandwich to 10Mhz, then select Choice.

|             | MAIN              | WIRELESS       | NETWOR        | K ADVANCED  | SERVICES        | SYSTEM | Outils : | ¥ | Se déconnecte |
|-------------|-------------------|----------------|---------------|-------------|-----------------|--------|----------|---|---------------|
| Paramèti    | res sans fil de l | base           |               |             |                 |        |          |   |               |
|             |                   |                |               |             |                 |        |          |   |               |
|             |                   | Mode :         | Station       | *           |                 |        |          |   |               |
| W           | DS (Mode pont tra | ansparent) :   | C Activer     |             |                 |        |          |   |               |
|             |                   | SSID :         | HAMNET-F5K    | ×           | Choisir         |        |          |   |               |
|             | Verrouiller à     | la MAC PA :    | 68:72:51:20:7 | 0:00        |                 |        |          |   |               |
|             |                   | Code pays :    | France        |             |                 |        |          |   |               |
|             | Mode IE           | EEE 802.11 :   | A/N mixed     | *           |                 |        |          |   |               |
|             | Largeur d         | e bande :[?]   | 10 MHz        | *           |                 |        |          |   |               |
|             | Décalage o        | de canal :[?]  | Activer       | *           |                 |        |          |   |               |
| Liste des 1 | fréquences scan   | nées, MHz :    | Activer       |             |                 |        |          |   |               |
|             | Ajustement auto   | limite PIRE :  | Activer       |             |                 |        |          |   |               |
|             | Ga                | in antenne : [ | 16 dB         |             | Pertes du câble | 0      | dB       |   |               |
|             | Puissanc          | e de sortie :  |               |             | 14 dBm          |        |          |   |               |
|             | Data R            | ate Module:    | Default       | Ŷ           |                 |        |          |   |               |
|             | Débit TX I        | max, Mbps :    | MCS 15 - 65/7 | 2.2 👻       | V Automatique   | 5      |          |   |               |
|             |                   |                |               |             |                 |        |          |   |               |
| securité    |                   |                |               |             |                 |        |          |   |               |
|             |                   | Securité       | Aucun         | <u>10</u> 4 |                 |        |          |   |               |
|             |                   | Jugarda        |               | (3)         |                 |        |          |   |               |

### You will find the AP network targeted

| 5.185GHz 5.195GHz 5.205<br>5.505GHz 5.515GHz 5.525<br>5.645GHz 5.655GHz 5.665 | GHz 5.215GHz 5.225GHz 5.<br>GHz 5.535GHz 5.545GHz 5.<br>GHz 5.675GHz 5.685GHz 5. | 235GHz 5.245GHz 5.265G<br>555GHz 5.565GHz 5.575G<br>695GHz 5.705GHz | Hz 5.275GHz 5.285G<br>Hz 5.585GHz 5.595G | Hz 5.295GHz 5.3<br>Hz 5.605GHz 5.6 | 05GHz 5.315GHz 5.325GHz<br>15GHz 5.625GHz 5.635GHz |
|-------------------------------------------------------------------------------|----------------------------------------------------------------------------------|---------------------------------------------------------------------|------------------------------------------|------------------------------------|----------------------------------------------------|
| Adresse MAC                                                                   | SSID                                                                             | Nom du matériel                                                     | Chiffrement                              | Signal /<br>Bruit, dBm             | Fréquences, GHz /<br>Canal                         |
| 68:72:51:20:7C:00                                                             | HAMNET-F5KCK                                                                     | ap.f5zeq.ampr.                                                      | NONE                                     | -65 / -104                         | 5.685 / 137                                        |
| 80:2A:A8:B6:B9:EA                                                             | HAMNET-F5KCK                                                                     | ap2.f5zeq.ampr                                                      | NONE                                     | -66 / -105                         | 5.705 / 141                                        |
| Selectable SSID's must be vis                                                 | ible and have compatible ch                                                      | annel bandwidth and secu                                            | rrity settings                           |                                    |                                                    |

STEP 5 : If you have your own IP adress reserved on HamNet network, go to Network tab, and select Network Mode to Router, in Configuration mode, select Advanced, put your static IP adress for WLAN0 interface. (Also the Gateway and DNS as well if you have informations).

| anoBeam <sup>-</sup> <i>M5</i>   | air OS                                                       |
|----------------------------------|--------------------------------------------------------------|
| MAIN WIRELE                      | S NETWORK ADVANCED SERVICES SYSTEM Outils : - Se déconnecter |
| Rôle réseau                      |                                                              |
| Mode réseau :                    | Routeur V                                                    |
| Désactiver réseau :              | None 8-                                                      |
| Mode de configuration            |                                                              |
| Mode de configuration :          | Avancê                                                       |
| Paramètres réseau WAN            |                                                              |
| Interface WAN :                  | WLAN0                                                        |
| Adresse IP WAN :                 | C DHCP Statique PPPoE                                        |
| Adresse IP :                     | 44 168 17 151                                                |
| Marsque réseau :                 | 255.255.255.                                                 |
| IP passerelle :                  | <mark>44.168.17.129</mark>                                   |
| IP de DNS primaire :             | 44.168.44.129                                                |
| IP DNS secondaire :              |                                                              |
| NAT :                            | Activer                                                      |
| Protocole NAT :                  | SIP V PPTP V FTP V RTSP                                      |
| Bloquer l'accès administration ; | Activer                                                      |
| DMZ :                            | Activer                                                      |
| Alias IP auto IP :               | Activer                                                      |
| Clonage adresse MAC :            | Activer 1                                                    |

| Interface LAN ;             | LAN0                   | Suppr.  |
|-----------------------------|------------------------|---------|
| Adresse IP :                | 192.168.1.1            |         |
| Marsque réseau :            | 255.255.255.0          |         |
| Serveur DHCP :              | 💮 Désactivé 💿 Activé 🍥 | ) Relai |
| Début de plage :            | 192.168.1.2            |         |
| Début de plage :            | 192.168.1.254          |         |
| Marsque réseau :            | 255.255.255.0          |         |
| Durée de bail :             | 600                    |         |
| Proxy DNS :                 | Z Activer              |         |
| UPnP :                      | Activer                |         |
| Ajouter LAN :               | Ŧ                      | Ajouter |
| iramètres de gestion du rés | eau                    |         |
|                             |                        |         |

If you want to got an IP adress from the DHCP AP Router, set to Bridge.

| MAIN W                                                                               | IRELESS NETWORK                                                                                                    | ADVANCED     | SERVICES | SYSTEM | Outils : | Se déconnec |
|--------------------------------------------------------------------------------------|----------------------------------------------------------------------------------------------------|--------------|----------|--------|----------|-------------|
| Rôle réseau                                                                          |                                                                                                    |              |          |        |          |             |
| Mode ré                                                                              | seau : Pont                                                                                                    |              |          |        |          |             |
| Désactiver rés                                                                       | seau: None                                                                                                    | <b>*</b>     |          |        |          |             |
| Mode de configuration                                                                |                                                                                                    |              |          |        |          |             |
| Mode de configur                                                                     | ation : Avancé                                                                                                    | -            |          |        |          |             |
| Paramètres de gestion d                                                              | du réseau                                                                                                    |              |          |        |          |             |
|                                                                                      |                                                                                                    |              |          |        |          |             |
| Gestion inter                                                                        | rface : BRIDGE0                                                                                                    |              |          |        |          |             |
| Gestion inter<br>Gestion adres                                                       | rface : BRIDGE0<br>se IP : O DHCP o St                                                                                                   | ▼<br>atique  |          |        |          |             |
| Gestion inter<br>Gestion adres<br>Adres                                              | rface : BRIDGE0<br>ise IP : O DHCP o St<br>se IP : 192.168.1.20                                                                          | ▼<br>atique  |          |        |          |             |
| Gestion inter<br>Gestion adres:<br>Adres:<br>Marsque rés                             | rface : BRIDGE0<br>ise IP : DHCP () St<br>ise IP : 192.168.1.20<br>seau : 255.255.25.0                                                   | .▼<br>atique |          |        |          |             |
| Gestion inter<br>Gestion adres<br>Adres<br>Marsque rês<br>IP passe                   | rface : BRIDGE0<br>ise IP : DHCP  St<br>ise IP : 192.168.1.20<br>seau : 255.255.255.0<br>srelle : 192.168.1.1                            | ▼ atique     |          |        |          |             |
| Gestion inter<br>Gestion adres<br>Adres<br>Marsque rés<br>IP passe<br>IP de DNS prin | rface : BRIDGE0<br>ise IP : DHCP () St<br>ise IP : 192.168.1.20<br>seau : 255.255.255.0<br>arelle : 192.168.1.1<br>maire : 44.168.44.129 | ▼<br>atique  |          |        |          |             |

STEP 6 : Advanced tab, nothing to change.

| anoBeam <sup>-</sup> <i>M5</i>                                                                                                    |                                                                                                    |                       |                                |                 |          | <i>ai</i> r 08                   |
|----------------------------------------------------------------------------------------------------|----------------------------------------------------------------------------------------------------|-----------------------|--------------------------------|-----------------|----------|----------------------------------|
| MAIN I                                                                                                    | WIRELESS NETWORK                                                                                                    | ADVANCED              | SERVICES                       | SYSTEM          | Dutils : | <ul> <li>Se déconnect</li> </ul> |
| Paramètres sans fil avance<br>Seuil f<br>Dista<br>Agréga<br>Données Muttio<br>PIRE contrôlée par l'installal<br>Informer au r<br>Seuil sensibilité, c | cés<br>RTS : [?] 2346 Ø Off<br>ince : [?] ////<br>tion : [?] 32 Trames<br>cast : [?] Ø Autoriser tous<br>teur : [?] Ø Activer<br>max : [?] Ø Activer<br>dBm : [?] -96 Ø Off | 0.4<br>50000 Oc       | miles (0.6 i<br>tets ⊽ Activer | rm) 🔽 Ajustemer | nt auto  |                                  |
| Vitesse L4                                                                                                    | AN0 : [?] Auto                                                                                                    | •                     |                                |                 |          |                                  |
| Seuils voyants de signal                                                                                                    |                                                                                                    |                       |                                |                 |          |                                  |
| Seuils, d                                                                                                    | LED1 LED2<br>IBm : [?] - 94 - 80                                                                                                    | LED3 LED<br>- 73 - 65 | 4                              |                 |          |                                  |
|                                                                                                    |                                                                                                    |                       |                                |                 |          | Sauver                           |

STEP 7 : Go to Services tab, you can enable, SNMP, SSH, WebServer, Telnet, NTP ...

| Surveillance par Ping                     |      |          | Agent SNMP                                    |
|-------------------------------------------|------|----------|-----------------------------------------------|
| Surveillance par Ping :                   | Ac   | tiver    | Agent SNMP : C Activer                        |
| Adresse IP à surveiller :                 |      |          | Communauté SNMP : public                      |
| Intervalle de Ping :                      | 300  | secondes | Contact :                                     |
| Délai de démarrage :                      | 300  | secondes | Emplacement :                                 |
| Nb d'essais infructueux avant reboot      | 3    |          |                                               |
| Enregistrer les données pour le support : |      |          |                                               |
| Serveur web                               |      |          | Serveur SSH                                   |
| Web Server:                               | 🔽 Ac | tiver    | Serveu <mark>r SSH</mark> : 📝 Activer         |
| Connexion sécurisée (HTTPS) :             | Ac   | tiver    | Port serveur : 22                             |
| Port serveur sécurisé :                   | 443  | 1        | Authentification par mot de passe ; 😰 Activer |
| Port serveur :                            | 80   | 1        | Clés autorisées ; Editer                      |
| Expiration de la session :                | 15   | minutes  |                                               |
| Serveur telnet                            |      |          | Client NTP                                    |
| Serveur Teinet :                          | Ac   | tiver    | Client NTP : E Activer                        |
| Port serveur :                            | 23   |          | Serveur NTP : 0.ubnt.pool.ntp.org             |
| DNS dynamique                             |      |          | Log du système                                |
| DNS dynamique :                           | Ac   | liver    | Log du système : 📝 Activer                    |
| Nom d'hôte :                              |      |          | Log distant : Activer                         |
| Nom d'utilisateur :                       |      |          | Adresse IP du log distant :                   |
| Mot de passe :                            | -    |          | Afficher Port du log distant 514              |

STEP 8 : Go to System, you can put latitude/longitude where antenna is located.

| MAIN       WIRELESS       NETWORK       ADVANCED       SERVICES       SYSTEM       Outis :       Serded         Mise à jour micrologicie!       Mise à jour micrologicie!       Www.v5.5.10       Charger micrologicie!:       Parcourir       Aucun fichier sélectionné.         Numéro de pont : 24238       Rech. mises à jour :       Q Activer Rech. maintenant       Charger micrologicie!:       Parcourir       Aucun fichier sélectionné.         Matériel       Paramètres de date       Paramètres de date       Pate de démarrage :       Q Activer         Langue interface :       Français <ul> <li>Date de démarrage :</li> <li>OS/05/2018</li> <li>Comptes utilisateurs</li> <li>Nom d'utilisateur administrateur :</li> <li>F4HUY</li> <li>Compte lecture seule :</li> <li>Activer</li> <li>Divers</li> <li>Emplacement</li> <li>Emplacement</li> <li>Incontrol 2779</li> <li>Divers</li> <li>Emplacement</li> <li>Incontrol 2779</li> <li>Incontrol 2779</li> <li>Incontrol 2779</li> <li>Incontrol 2779</li> <li>Incontrol 2779</li> <li>Incontrol 2779</li> <li>Incontrol 2779</li> <li>Incontrol 2779</li> <li>Incontrol 2779</li> <li>Incontrol 2779</li> </ul> <ul> <li>Incontrol 2779</li> <li>Incontrol 2779</li> <li>Incontrol 2779</li> </ul> <ul> <li>Incontrol 2779</li> </ul>                                                                                                    | noBeam <sup>-</sup> <i>M5</i>      |                      |          |                 |              |             |                |                | air O      |
|----------------------------------------------------------------------------------------------------|------------------------------------|----------------------|----------|-----------------|--------------|-------------|----------------|----------------|------------|
| Mise à jour micrologiciel          Version de micrologiciel: XWV:5.5.10       Charger micrologiciel: Parcourir Aucun fichier sélectionné.         Numéro de pont: 24238       Rech. maintenant         Matériel       Paramètres de date         Nom du matériel:       NanoBeamM5.16         Langue interface:       Français         Comptes utilisateurs       Date de démarrage:         Nom d'utilisateur administrateur:       F4HUY         Compte lecture seule:       Activer         Divers       Emplacement         Bouton Reset:       27 20                                                                                                    | MAIN WI                            | RELESS NETWORK       | ADVANCED | SERVICES        | SYSTEM       | 4           | utils :        | •              | Se déconne |
| Version de micrologiciel : XW.v5.5.10 Charger micrologiciel : Parcourir, Aucun fichier sélectionné.   Numéro de pont : 24238 Rech. mises à jour : Activer Rech. maintenant     Matériel Paramètres de date     Nom du matériel : NanoBeamM5 16 Fuseau horaire : (GMT) Western Europe Ti <                                                                                                    | Mise à jour micrologiciel          |                      |          |                 |              |             |                |                |            |
| Numéro de pont : 24238         Rech. mises à jour : Activer Rech. maintenant         Matériel       Paramètres de date         Nom du matériel : NanoBeamM5 16       Fuseau horaire : (GMT) Western Europe Ti •         Langue interface : Français       Date de démarrage : Activer         Date de démarrage : 05/05/2018       Date de démarrage : 05/05/2018         Comptes utilisateurs       Nom d'utilisateur administrateur : F4HUY         Compte lecture seule : Activer       Activer         Divers       Emplacement         Bouton Reset : [?] V Activer       Latitude : 48.5663                                                                                                    | Version de micrologiciel :         | XW.v5.5.10           |          | Charger mic     | rologiciel : | Parcourir   | Aucun fichie   | r sélectionné. |            |
| Rech. mises à jour :  Activer   Matériel Paramètres de date     Nom du matériel : NanoBeamM5 16   Langue interface : Français     Français Date de démarrage :   Objects utilisateurs     Nom d'utilisateur administrateur :   F4HUY   Compte lecture seule :   Activer   Emplacement   Bouton Reset :   [?]     Activer     Latitude :   48.5663                                                                                                    | Numéro de pont :                   | 24238                |          |                 |              | <u>.</u>    | -              |                |            |
| Matériel       Paramètres de date         Nom du matériel :       NanoBeamM5 16       Fuseau horaire :       (GMT) Western Europe Ti •         Langue interface :       Français       •       Date de démarrage :       Ø Activer         Date de démarrage :       05/05/2018       •       •       •         Comptes utilisateurs       •       •       •       •         Nom d'utilisateur administrateur :       F4HUY       •       •       •         Compte lecture seule :       •       Activer       •       •       •         Divers       Emplacement       •       •       •       •       •         Bouton Reset :       [?]       ©       Activer       •       •       •       •       •                                                                                                    | Rech, mises à jour :               | Activer Rech. mainte | enant    |                 |              |             |                |                |            |
| Nom du matériel : NanoBeamM5 16   Langue interface : Français   Français Date de démarrage :   Date de démarrage : 05/05/2018    Comptes utilisateurs  Nom d'utilisateur administrateur :   F4HUY   Compte lecture seule :   Activer    Emplacement  Emplacement | Matériel                           |                      | Par      | amètres de date | 9            |             |                |                |            |
| Langue Interface : Français   Date de démarrage : Ø Activer   Date de démarrage : 05/05/2018    Comptes utilisateurs  Nom d'utilisateur administrateur :   F4HUY   Compte lecture seule :   Activer    Emplacement  Bouton Reset : [?]  Activer  Latitude : 48.5663  Longenue 2.270                                                                                                    | Nom du matériel :                  | NanoBeamM5 16        |          | Fuseau          | u horaire :  | (GMT) Weste | rn Europe Ti 👻 |                |            |
| Date de démarrage : 05/05/2018         Comptes utilisateurs         Nom d'utilisateur administrateur : F4HUY         Compte lecture seule : Activer         Divers       Emplacement         Bouton Reset : [?] I Activer         Latitude : 48.5663         Latitude : 2770                                                                                                    | Langue interface :                 | Français             | •        | Date de dé      | marrage :    | V Activer   |                |                |            |
| Comptes utilisateurs Nom d'utilisateur administrateur : F4HUY Compte lecture seule : Activer Divers Emplacement Bouton Reset : [?]  Activer Latitude : 48.5663 Longitude : 2770                                                                                                    |                                    |                      |          | Date de dé      | marrage :    | 05/05/2018  |                |                |            |
| Nom d'utilisateur administrateur : F4HUY<br>Compte lecture seule : Activer<br>Divers Emplacement<br>Bouton Reset : [?] V Activer                                                                                                    | Comptes utilisateurs               |                      |          |                 |              |             |                |                |            |
| Compte lecture seule : Activer Divers Emplacement Bouton Reset : [?]  Activer Latitude : 48.5663 Longitude : 2.779                                                                                                    | Nom d'utilisateur administrateur : | F4HUY                |          |                 |              |             |                |                |            |
| Divers Emplacement Bouton Reset : [?]  Activer Latitude : 48.5663 Longitude : 2.779                                                                                                    | Compte lecture seule :             | Activer              |          |                 |              |             |                |                |            |
| Bouton Reset : [?] Z Activer Latitude : 48.5663                                                                                                    | Divers                             |                      | Emj      | placement       |              |             |                |                |            |
| Longitude 1 2.779                                                                                                    | Bouton Reset : [?]                 | Activer              |          |                 | Latitude :   | 48.5663     |                |                |            |
| Long todo                                                                                                    |                                    |                      |          | L               | ongitude :   | 2.779       |                | 1              |            |
|                                                                                                    |                                    |                      |          |                 |              |             |                |                |            |
| Sai                                                                                                    |                                    |                      |          |                 |              |             |                |                | Sauver     |

# Don't forget to change username/password.

| Compte lecture seule : [     | Activer | Vernier nouveau not de passe .    |
|------------------------------|---------|-----------------------------------|
|                              |         |                                   |
| livers                       |         | Emplacement                       |
| livers<br>Bouton Reset : [?] | Activer | Emplacement<br>Latitude : 48.5663 |

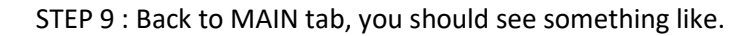

| Device Model:                                                                                                    | NanoBeamM5 16                                                                                                  | MAC PA:                                                                    | 68:72:51:20:7C:00                  |
|----------------------------------------------------------------------------------------------------|----------------------------------------------------------------------------------------------------|----------------------------------------------------------------------------|------------------------------------|
| Nom du matériel :                                                                                                    | NanoBeamM5                                                                                                    | Force du signal :                                                          | -65 dBm                            |
| Mode réseau :                                                                                                    | Routeur                                                                                                    | Chaîne 0 / Chaîne 1:                                                       | -65 / -82 dBm                      |
| Mode :                                                                                                    | Station                                                                                                    | Seuil de bruit :                                                           | -105 dBm                           |
| SSID :                                                                                                    | HAMNET-F5KCK                                                                                                   | Transmettre CCQ :                                                          | 95.6 %                             |
| Securité :                                                                                                    | Aucun                                                                                                    | Débit TX/RX :                                                              | 32.5 Mbps / 32.5 Mbps              |
| Version :<br>l'emps de fonctionnement :<br>Date :<br>Canal/Fréquence :<br>Largeur de bande :<br>Distance :<br>Chaînes TX/RX : | v5.5.10 (XW)<br>02.27:06<br>2018-05-05:00:01:56<br>137 / 5685 MHz (DFS)<br>10 MHz<br>1.4 miles (2.3 km)<br>2X2 | airMAX: A<br>Priorité airMAX: A<br>Qualité airMAX: [<br>Capacité airMAX: ] | Activé<br>Aucun(e)<br>85 %<br>43 % |
| WLAND MAC                                                                                                    | 04:18:D6:8E:9B:92                                                                                              |                                                                            |                                    |
| LAN0 MAC                                                                                                    | 04:18:D6:6F:9B:92                                                                                              |                                                                            |                                    |